# 醫策會系統線上報名流程

| The                 | A.                |      | Notice 課程&<br>Joint Commission of Taiw | <b>2告&gt;線上報名</b><br>an                    |
|---------------------|-------------------|------|----------------------------------------|--------------------------------------------|
| ● 教學補助計畫及醫師         | 「PGY訓練計畫          |      |                                        |                                            |
| 課程時間                | 8                 |      | 課程名稱                                   | 名額限制 我要報名                                  |
| 2024/07/27~2024/11, | /24 09:00-17:10 1 | 13年醫 | 院整合醫學照護師資培訓課程                          | 300 報名名單                                   |
|                     |                   |      |                                        |                                            |
| 1.【團體報名】            | :選擇【當             | 人以   | 上可使用機關團裡                               | 里報名】                                       |
| 111                 | A.                | X    | Joint Commission of                    | <b>₩程公告&gt;線上報名</b><br><sup> </sup> Taiwan |
| 報名流程                | ▶ 人數確認 ▶          | 填寫   | 資料 ▶ 完成報名手續                            | ▶ 繳 款 ▶ 報名成功                               |
| → 機關團體報名            |                   |      |                                        |                                            |
|                     |                   |      | 機關團體報名                                 |                                            |
|                     |                   | 當1人以 | 火ト可使用機關團體報名                            |                                            |
|                     |                   |      |                                        |                                            |
|                     |                   |      |                                        |                                            |
| 報名流程 ▶ 人            | 数確認 ▶ 填寫 3        | 資料   | 資料確認 ▶ 完成報                             | 名手續 🕨 繳 款 🕨 報名成功                           |
|                     | 請務必填寫正            | E確執  | 民名資料,以免影響                              | 個人權益!                                      |
| 🕞 聯絡人(報名聯絡          | 人員,非活動課           | 悜報名  | 者)                                     |                                            |
| *姓名:                |                   |      |                                        |                                            |
| *醫療機構代碼:選           | 取機構代碼 代碼:[        |      | 名稱:                                    |                                            |
| 身份證字號:              |                   |      | 性別:《                                   | ◎ 男 ◎ 女                                    |
| *聯絡電話:              | -                 | 分機   | *手機:                                   |                                            |
| *日間電話:              | -                 | 分機   | 傳真:                                    | -                                          |
| * 職稱/職業 :           |                   |      | * 部門/系所                                | :                                          |
| * E-mail:           |                   |      |                                        |                                            |
|                     |                   |      | (此麥碼為團體報名時,雲修                          | [改祝夕太昌寄料司苏掖太昌之田,語]                         |
| *請設定本次報名資<br>料維護密碼  | : 必妥善保管)          |      |                                        |                                            |
|                     | (6 全 20 個字元之英     | 文字母、 | 數字、積線或低線,英文字母區                         | 量分大小舄))                                    |
| * 確認報名資料維護          | :                 |      | (請再輸入一次活動報名密碼)                         |                                            |
| 限定名額 : 每家           | 醫院每項課程參加人         | 數限額: | <b>3</b> 人                             |                                            |
|                     |                   |      |                                        |                                            |

### 2. 新增報名人員資料

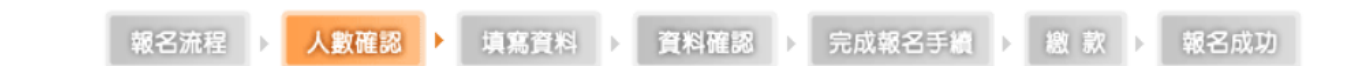

報名人員資料 -- 請新增報名人員資料, 團體報名需1人以上。

報名學員同聯絡人 新增報名人員 匯入新增報名人員

| 刪除 | 姓名                | 身分證字號 | 性別 | 職稱/職業 | 部門/系所 | E-mail | 聯絡電話 | 服務機構 | 編輯 |  |  |  |  |
|----|-------------------|-------|----|-------|-------|--------|------|------|----|--|--|--|--|
|    |                   |       |    |       |       |        |      |      |    |  |  |  |  |
|    |                   |       |    |       |       |        |      |      |    |  |  |  |  |
|    | 尚無任何資料,團體報名需1人以上。 |       |    |       |       |        |      |      |    |  |  |  |  |
|    |                   |       |    |       |       |        |      |      |    |  |  |  |  |
|    |                   |       |    |       |       |        |      |      |    |  |  |  |  |

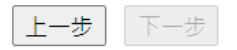

報名學員同聯絡人:報名人員資料同聯絡人

🗅 新博報名人員資料

新增報名人員:手動新增團體報名人員資料

|                | 115211 |      |                       |                             |                                       |           |      |
|----------------|--------|------|-----------------------|-----------------------------|---------------------------------------|-----------|------|
| 👷 姓 名          | :      |      |                       |                             |                                       |           |      |
|                |        |      |                       |                             |                                       |           |      |
| 🚼 身份證字號        | •      |      |                       | 🔣 性別 :                      | ◎ 男 ◉ 女                               |           |      |
| 1000.00 TE 200 |        |      |                       |                             | · · · · · · · · · · · · · · · · · · · |           |      |
| 🔀 聯殺 電話        | :      | -    | 分機                    | 👷 于 磯 :                     |                                       |           |      |
| 00.74+49+++    |        |      | Dist-1972 (Dist-2004) |                             |                                       |           |      |
| 🚼 服扮機構         | :      |      | ☆職構/職業 :              |                             | 器部門/糸所                                | •         |      |
|                |        |      |                       |                             |                                       |           |      |
| 👷 E-mail       | :      |      |                       |                             |                                       |           |      |
|                |        | 入團體報 | 名人員資料<br>填寫資料         | ,檔案請參><br> 料確認 ♪ 完          | 考範例檔格<br>成報名手續 >                      | 式。<br>繳款▶ | 報名成功 |
| ◎ 進入新瑁¥        | 双名人貝   |      |                       |                             |                                       |           |      |
|                |        | 上傳資料 | 4檔: 選擇檔案 未<br>檔案格式為Ex | 選擇任何檔案<br>(cel、 *.csv 或 *.t | <br>xt 格式之文字檔                         |           |      |
|                |        |      | 下一步  清                | 徐重填 回上一]                    | <u>الج</u>                            |           |      |

🕞 匯入新增報名人員

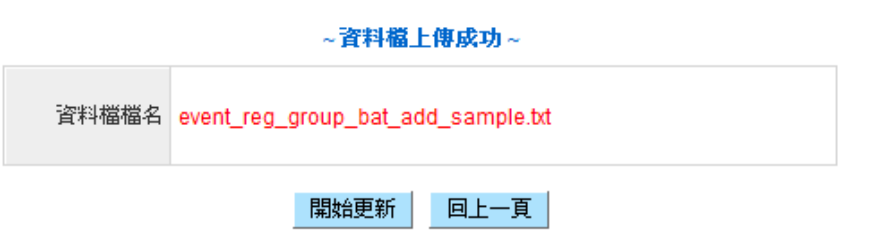

🕣 匯入新增報名人員

~ 批次新增報名人員 ~

資料檔檔名: event\_reg\_group\_bat\_add\_sample.txt

資料新增完成

| 言羊組                           | 内容      |
|-------------------------------|---------|
| 資料第1行讀取失敗→【性別】欄位值必須為【男】或【女】   |         |
| 資料第2行記錄已新增 → 姓名:林曉明、身分證字號:D12 | 0881691 |
| 資料第3行記錄已新增 → 姓名:林曉二、身分證字號:D12 | 0881692 |
| 資料第4行記錄已新增 → 姓名:林曉三、身分證字號:D12 | 0881693 |
| 資料第5行讀取失敗 → 此人員已報名本活動,請勿重複報名  | !       |
| 資料第6行記錄已新增 → 姓名:林曉五、身分證字號:D12 | 0881695 |
| 資料第7行記錄已新增 → 姓名:林曉六、身分證字號:D12 | 0881696 |

資料總筆數:7筆 無效資料筆數:2筆 資料新增成功:5筆 資料新增失敗:0筆 忽略筆數:0筆

回列表頁

4. 顯示團體報名人員資料

🕣 報名人員資料

|    |     |            |    |       |       |                  | 匯入新增報名人        | 員 新增報 | 名人員 |
|----|-----|------------|----|-------|-------|------------------|----------------|-------|-----|
| 刪除 | 姓名  | 身分證字號      | 性別 | 職稱/職業 | 部門/条所 | E-mail           | 聯絡電話           | 服務機構  | 編輯  |
| 刪除 | 林曉明 | D120881691 | 男  | 急診室   | 護士    | tien@etan.com.tw | 06-1234567#123 | 台南醫院  | Z   |
| 刪除 | 林畦二 | D120881692 | 男  | 急診室   | 渡士    | tien@etan.com.tw | 06-1234567#123 | 台南醫院  | 4   |
| 刪除 | 林曉三 | D120881693 | 男  | 急診室   | 護士    | tien@etan.com.tw | 06-1234567#123 | 台南醫院  | 2   |
| 刪除 | 林晴五 | D120881695 | 男  | 急診室   | 渡士    | tien@etan.com.tw | 06-1234567#123 | 台南醫院  | 2   |
| 刪除 | 林曉六 | D120881696 | 男  | 急診室   | 渡士    | tien@etan.com.tw | 06-1234567#123 | 台南醫院  | 2   |
|    |     |            |    |       |       |                  |                |       |     |
|    |     |            |    |       | 上一步   | 下一步              |                |       |     |

### 5. 填寫團體報名課程資料

|     | 報名流程 )                              | 人數確認         | ) 填寫資料           | 8          | ĝŧ | \$11128 >                                 | 完成報名手續                                    | ▶ 織歌 ▶                                    | 報名成功                                      |                     |
|-----|-------------------------------------|--------------|------------------|------------|----|-------------------------------------------|-------------------------------------------|-------------------------------------------|-------------------------------------------|---------------------|
|     | 課程名稱                                | 日期<br>(星期)   | 時間<br>(時數)       | 費用<br>(含稅) |    | 第1位<br>林晪明                                | 第2位<br>林 <b></b> 氏二                       | 第3位<br>林暁三                                | 第4位<br>林暁五                                | 第5位<br>林 <b>晴</b> 六 |
| 一世  | 2011年健康照護聯合學術研討會<br>8/19(五)         |              |                  |            | 報名 |                                           |                                           |                                           |                                           |                     |
|     | 地點:台北币<br>剩餘名額:697人<br>尚可報名人數:697人  | 08/19<br>(五) | 0800-1700<br>(6) | \$1,800    | 用餐 | <ul> <li>● 葷 ◎ 素</li> <li>◎ 自理</li> </ul> | <ul> <li>● 童 ◎ 素</li> <li>◎ 自理</li> </ul> | <ul> <li>● 童 ◎ 素</li> <li>◎ 自理</li> </ul> | <ul> <li>● 軍 ◎ 素</li> <li>◎ 自理</li> </ul> | ● 葷 ◎ 素<br>◎ 自理     |
| 一課程 | 2011年健康照護聯合學術研討會活動8/20(六)<br>地點:台北市 | 08/20        | 0800~1700        |            | 報名 |                                           |                                           |                                           |                                           |                     |
|     | 剩餘名額:695人<br>尚可報名人數:695人            | (六)          | (6)              | \$1,800    | 用餐 | <ul> <li>● 軍 ◎ 素</li> <li>◎ 自理</li> </ul> | ● 童 ◎ 素<br>◎ 自理                           | <ul> <li>● 童 ◎ 素</li> <li>◎ 自理</li> </ul> | <ul> <li>● 軍 ○ 素</li> <li>○ 自理</li> </ul> | ● 葷 ◎ 素<br>◎ 自理     |

### 6. 確認報名課程資料

| 報名流程 )                                                                                                    | 人數確認) | 填稿算机 | 資料確認                                                                                                    | 完成報名手續 | - 緻歌 -                                                                                                    | 報名成功                                                                                                    |
|----------------------------------------------------------------------------------------------------|-------|------|----------------------------------------------------------------------------------------------------|--------|----------------------------------------------------------------------------------------------------|----------------------------------------------------------------------------------------------------|
| and the second second s |       |      | And a second second second second second second second second second second second second second second second |        | And the second second se | - Contraction of the second second se |

#### \*\*請確認一下報名資料是否正確無誤\*\*

#### 参加人員資料:

| 姓名   | :林曉明                              | 身分證字號:[                   | 說:D120881691 |                  |            |    |    |  |  |
|------|-----------------------------------|---------------------------|--------------|------------------|------------|----|----|--|--|
| 性別   | :男                                | 職稱:急診室                    |              |                  |            |    |    |  |  |
| 部門   | :護士                               | E-mail : tien@etan.com.tw |              |                  |            |    |    |  |  |
| 聯絡   | 電話:06-1234567#123                 | 手機:0912345678             |              |                  |            |    |    |  |  |
| 服務   | 機構:台南醫院                           | Co 22 Sources             |              |                  |            |    |    |  |  |
|      | 課程名稱                              |                           | 日期<br>(星期)   | 時間<br>(時數)       | 費用<br>(含稅) | 用餐 | 住宿 |  |  |
| 單堂課程 | 2011年健康照護聯合學術研討會8/19(五)<br>地點:台北市 |                           | 08/19<br>(五) | 0800-1700<br>(6) | \$1,800    | 葷食 |    |  |  |

| 姓名:林曉二                 | 身分證字號:D120881692          |  |
|------------------------|---------------------------|--|
| 性別:男                   | 職稱:急診室                    |  |
| 部門:護士                  | E-mail : tien@etan.com.tw |  |
| 路线/ ★ 106-103/1567#103 | 手捲:00123/5678             |  |

-----

#### -----

#### 修改活動報名資料

#### 確認送出報名表

・抵用券・編號: (使用多張抵用券時・抵用券編號請以分號 (;)分隔)

☆ 折扣費用 :

・抵用券,金額 0 元

為了防止被大量張貼廣告,請輸入圖月中的驗證碼。 □ 驗證碼

₩ 200 · P I Y J B 重新產生驗證碼

確認送出報名表

#### 財團法人醫院評鑑暨醫療品質策進會

電話:02-2963-4055 傳真:02-2963-4022 會址:220 台北縣板橋市三民路二段31號5F

### 7. 完成團體報名流程及列印報名資料

🕣 確認一下報名資料是否正確無誤

| 報名流稽                 | ▲ 人數確認 ▶ 填寫資料 ▶ 資料確認 ▶ 完成報名手續 ▶ 繳 款 ▶ 報名成功                                    |   |  |  |  |  |  |  |
|----------------------|-------------------------------------------------------------------------------|---|--|--|--|--|--|--|
| 諸務必 <mark>列日</mark>  | PRINT 或儲存網頁,若需繳費連同繳費單據傳真至財團法人醫院評鑑暨醫療品質策進會 繼續瀏覽本會網頁                            |   |  |  |  |  |  |  |
| 報名資料                 | ↓=                                                                            |   |  |  |  |  |  |  |
| 報名表編<br>號:           | 2011040100009 報名日期: 2011/04/06                                                |   |  |  |  |  |  |  |
| 課程費用:                | 9,000 元 (原價:9,000 元 - 抵用券折抵金額: 0 元)                                           |   |  |  |  |  |  |  |
| 住宿費用:                | 0元                                                                            |   |  |  |  |  |  |  |
| 合計費用:                | 9,000 元                                                                       | - |  |  |  |  |  |  |
| 國泰世華<br>ATM<br>萬用帳號: | 73600416000093                                                                | - |  |  |  |  |  |  |
| 活動編號:                | 20110401                                                                      | - |  |  |  |  |  |  |
| 活動名稱:                | 2011年健康照護聯合學術研討會                                                              |   |  |  |  |  |  |  |
| 活動日期:                | 2011/08/19 08:00 ~ 2011/08/20 18:00                                           |   |  |  |  |  |  |  |
| 活動課程:                | <b>單堂課程</b><br>2011年健康照護聯合學術研討會8/19(五)<br>地點:台北市<br>2011年健康照護聯合學術研討會活動8/20(六) |   |  |  |  |  |  |  |

#### 銀行:013 國泰世華銀行分行:017板橘分行戶名:財團法人醫院評鑑暨醫療品質策進會 帳號:73600416000093(請注意:本帳號僅供此次報名之用,無法繳納其他款項!) 傳真以下資料至財團法人醫院評鑑暨醫療品質策進會。

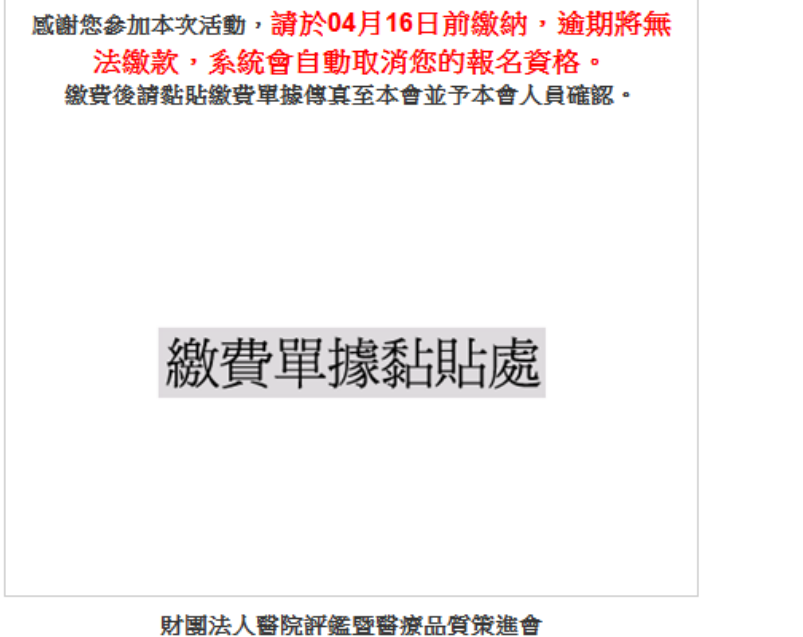

電話:02-29634055・02-29586922 傳真:02-29634033・02-29634292

### 8. 系統自動發送報名通知信件

### 此郵件以程式自動發送,請勿直接回信。

親愛的 林 您好

以下是您的活動報名資料:

報名資料

| 報名表編<br>號:       | 1000211-100049                                                                    | 報名日期:   | 2011/04/05 |  |  |  |  |  |  |
|------------------|-----------------------------------------------------------------------------------|---------|------------|--|--|--|--|--|--|
| 課程費用:            | 10,200 元                                                                          |         |            |  |  |  |  |  |  |
| 住宿費用:            | 0 元                                                                               |         |            |  |  |  |  |  |  |
| 合計費用:            | 10,200 元                                                                          | 0,200 元 |            |  |  |  |  |  |  |
| 國泰世華ATM<br>萬用帳號: | 73600415000470                                                                    |         |            |  |  |  |  |  |  |
| 活動編號:            | 1000211-1                                                                         |         |            |  |  |  |  |  |  |
| 活動名稱:            | 2011年健康照護聯合學術研討會                                                                  |         |            |  |  |  |  |  |  |
| 活動日期:            | 2011/08/19 00:00 ~ 2011/08/20 23:00                                               |         |            |  |  |  |  |  |  |
| 活動課程:            | <b>單堂課程</b><br>2011年健康照護聯合學術研討會8/19(五)<br>台北市<br>2011年健康照護聯合學術研討會活動8/20(六)<br>台北市 |         |            |  |  |  |  |  |  |

報名聯絡人資料

## 六、 報名資料查詢及維護

# 網址: <u>http://attend.tjcha.org.tw/activity/event\_reg\_group\_score\_list.php</u>

| <ul> <li>Notice 課程公告&gt;線上報名</li> <li>         通勤報名課程查詢     </li> </ul> |                                                                                                    |      |       |      |    |    |      |            |            |  |
|-------------------------------------------------------------------------|----------------------------------------------------------------------------------------------------|------|-------|------|----|----|------|------------|------------|--|
| <b>搜尋</b> 201<br>姓名                                                     | <ul> <li>● 活動件取石品料生質前</li> <li>         搜尋 2012 • 年 12 • 月~ 12 • 月     </li> <li>         姓名:         身分證字號:         搜尋     </li> </ul> |      |       |      |    |    |      |            |            |  |
| 編輯                                                                      | 活動名稱                                                                                                    | 報名方式 | 報名編號  | 服務機構 | 單位 | 姓名 | 繳費記錄 | 實際<br>上課時數 | 列印<br>上課證明 |  |
|                                                                         | 輸入姓                                                                                                    | 名及身分 | 證字號查詢 | 1    |    |    |      |            |            |  |